## DAHUA NVR installation hard disk and recording settings

1. Installing the sd card into the camera.

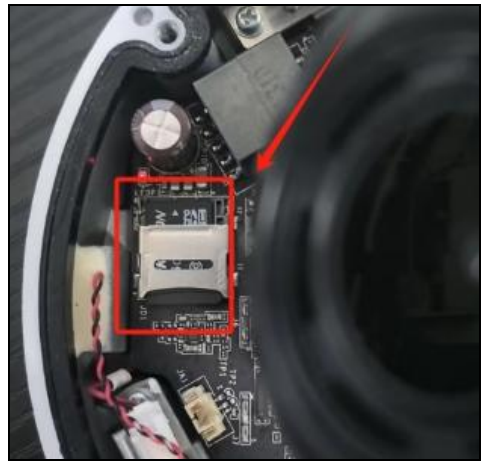

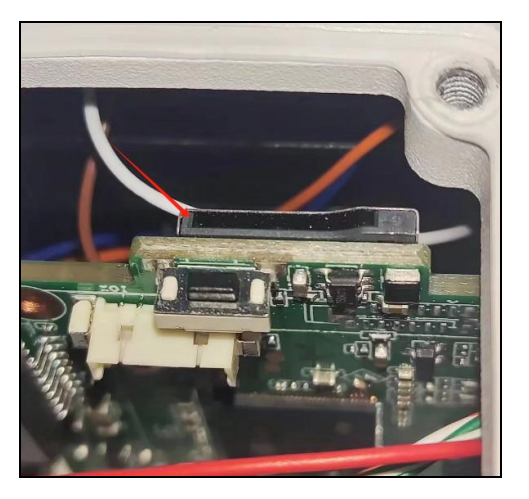

2. Log in to the camera web page.click"Setting - Storage - Destination -Local". Select sd card and click Format.

| AND DESCRIPTION OF |           |              |              |         | _               |                |         |             |        |  |  |
|--------------------|-----------|--------------|--------------|---------|-----------------|----------------|---------|-------------|--------|--|--|
| Concernance of     |           |              |              |         | Live            | Playback       | Setting | Alarm       | Logout |  |  |
| ▶ Camera           | Path      | Loca         | il 👘         | FTP     | NAS             |                |         |             |        |  |  |
| Network            | Name      | Status       | Attribute    |         | Used Capacity/1 | lotal Capacity |         | File System | Grade  |  |  |
| Event 2            | Disk1     | General      | Read & Write | -       | 64.9            | M/29811.7M     |         | FAT32       | U3 ^   |  |  |
| T Storage          |           |              |              |         | 1               |                |         |             |        |  |  |
| > Schedule         |           |              |              |         | 5               |                |         |             |        |  |  |
| > Destination      |           |              |              |         |                 |                |         |             |        |  |  |
| > Record Control   |           |              |              |         |                 |                |         |             |        |  |  |
| System 3           |           |              |              |         |                 |                |         | 6           |        |  |  |
| Information        |           |              |              |         |                 |                |         |             |        |  |  |
|                    |           |              |              |         |                 |                |         |             | · ·    |  |  |
|                    | Read Only | Read & Write | Hot Swap     | Refresh |                 |                |         |             | Format |  |  |
|                    |           |              |              |         |                 |                |         |             |        |  |  |
|                    |           |              |              |         |                 |                |         |             |        |  |  |
|                    |           |              |              |         |                 |                |         |             |        |  |  |
|                    |           |              |              |         |                 |                |         |             |        |  |  |
|                    |           |              |              |         |                 |                |         |             |        |  |  |

3. open the overwrite, When the hard disk recording is full, the system will automatically overwrite the oldest video.

Select record mode.Tick "Auto" at the main stream and sub-stream.

| danama.                                                     |                                                                                                   | Live | Playback | Setting | Alarm | Logout |
|-------------------------------------------------------------|---------------------------------------------------------------------------------------------------|------|----------|---------|-------|--------|
| Camera                                                      | Record Control                                                                                    |      |          |         |       |        |
| <ul> <li>Network</li> <li>Event</li> <li>Storage</li> </ul> | Pack Duration         8         Min. (1~120)           Pre-event Record         2         s (0~2) |      |          |         |       |        |
| Schedule     Destination                                    | Disk Full Overwrite                                                                               |      |          |         |       |        |
| Record Control     System                                   | Record Stream  Main Stream                                                                        | 4    |          |         |       |        |
| ▶ Information                                               | Default Refresh Save                                                                              |      |          |         |       |        |
|                                                             |                                                                                                   |      |          |         |       |        |